## User Guides Price Agreements

This facility provides real time visibility of all your current price agreements with your buying organizations.

Any contract agreement you have in place will be reflected in the table for each selected buyer. All Purchase orders from your buyer will match your contract price and you can monitor this 24/7.

1 Select "Price Agreements" button in the main left hand menu.

| Outstanding orders | Price Agreement | Effective Date | Line No 💌 | Material No | Material Group | • | Description 💌 | Extended description |
|--------------------|-----------------|----------------|-----------|-------------|----------------|---|---------------|----------------------|
| Price agreements   | 8               | 8              | \$        | []          | 7              | 8 | \$            |                      |

2 Select the pull down menu and click the buyer you want to view your prices with.

| Select Buyer to view price agreements: | Select Buyer 🔻                                       |
|----------------------------------------|------------------------------------------------------|
|                                        | Select Buyer                                         |
|                                        | Demonstration Buyer No.1                             |
|                                        | Demonstration Buyer No.2<br>Demonstration Buyer No.3 |

3 Your Price Agreements screen for your selected buyer will now display all the current pricing listed against your price agreements.

| Select Buyer to vie | ew price agreeme                                                                                            | ents: Demonstrati | on Buyer No.1 (Pty) Ltd 🔻 |                           |                                 | 0                                                           |  |  |  |  |
|---------------------|----------------------------------------------------------------------------------------------------|-------------------|---------------------------|---------------------------|---------------------------------|-------------------------------------------------------------|--|--|--|--|
|                     | Price Agreements for AETIOS (Pty) Ltd with Demonstration Buyer No.1 (Pty) Ltd as of 08 Dec 2013 10:54:35 PM |                   |                           |                           |                                 |                                                             |  |  |  |  |
| Excel • Expo        | ort                                                                                                    |                   |                           |                           |                                 |                                                             |  |  |  |  |
| Price Agreement     | Effective Date                                                                                              | Line No 💌         | Material No               | Material Group            | Description                     | Extended description                                        |  |  |  |  |
| 8                   | 8                                                                                                    | 8                 | 8                         | 8                         | 7                               |                                                             |  |  |  |  |
| 130                 | 10/1/2013                                                                                                   | 26673             | 11-00-03-10               | PPE - SAFETY<br>EQUIPMENT | SPECTACLES, INDUST; YLW         | STARLITE<br>SPECTACLES,INDUST<br>STARLITE                   |  |  |  |  |
| 130                 | 10/1/2013                                                                                                   | 26678             | 11-00-03-10               | PPE - SAFETY<br>EQUIPMENT | HEADBAND, GOGGLES; COR          | HEADBAND, GOGGLE                                            |  |  |  |  |
| 130                 | 10/1/2013                                                                                                   | 26697             | 11-00-03-10               | PPE - SAFETY<br>EQUIPMENT | GLOVE;ELASTICISED,WRI<br>LENGTH | NAPPA GLOVE;DESIG<br>TYPE:ELASTICISED,<br>TH;MATERIAL:NAPPA |  |  |  |  |
| 120                 | 10/1/2012                                                                                                   | 26600             | 11 00 02 10               | DDE CAFETY                | EACECUTELD INDUCT               |                                                             |  |  |  |  |

4 **Sorting your table of items**. . To quickly sort your items, click on the column wording and your agreement will sort alpha numerical depending on the column selected.

## User Guides Price Agreements

7 Select Buyer to view price agreements: Demonstration Buyer No.1 (Pty) Ltd \* Price Agreements for AETIOS (Pty) Ltd with Demonstration Buyer No.1 (Pty) Ltd as of 08 Dec 2013 10:54:35 PM Excel • Export Price Agreement Effective Date 💌 Line No Material No Material Group Description Extended description 8 8 Ŷ V 8 8 gloves Begins with 212 10/1/2013 26686 11-00-03-10 PPE - SAFETY GLOVES, WELDERS; CAN EQUIPMENT STRIP ES ~ Contains Doesn't contain PEC Ends with 212 10/1/2013 26688 11-00-03-10 PPE - SAFETY GLOVES, WELDERS; CUFF ;CI Equals EQUIPMENT ES Doesn't equal PIETRONALZINIPIPIAAN OR

5 Searching for items. Using the filtering options in the table headers, you can search on any column for your item or criteria. Select the "down arrow" to search for an item or select the "filter icon" to define the search.

|                 | Price Agree    | ements for AETIOS | (Pty) Ltd with Dem | onstrati                 | on Buyer No.1(Pty)                  | Ltd as of | f 08                 | Dec 2013 10:54:35 PM                     |                                                             |
|-----------------|----------------|-------------------|--------------------|--------------------------|-------------------------------------|-----------|----------------------|------------------------------------------|-------------------------------------------------------------|
| Excel • Expo    | ort            |                   |                    |                          |                                     |           |                      |                                          |                                                             |
| Price Agreement | Effective Date | Line No 💌         | Material No        |                          | Material Group                      | ~         | Des                  | scription 💌                              | Extended description                                        |
| 8               | 8              | 8                 |                    | (AI                      | I)                                  |           |                      | 8                                        |                                                             |
| 007             | 10/1/2013      | 26673             | 11-00-03-10        | (Blanks)<br>(Non blanks) |                                     |           | CTACLES, INDUST; YLW | STARLITE<br>SPECTACLES,INDUS<br>STARLITE |                                                             |
| 007             | 10/1/2013      | 26678             | 11-00-03-10        | 10                       | -00-01-15                           |           |                      | ADBAND, GOGGLES; COF                     | HEADBAND, GOGGLE                                            |
| 007             | 10/1/2013      | 26697             | 11-00-03-10        | 11-                      | -00-03-10<br>-00-03-10<br>-00-03-10 |           |                      | VE;ELASTICISED,WRI:<br>GTH               | NAPPA GLOVE;DESIO<br>TYPE:ELASTICISED,<br>TH;MATERIAL:NAPP) |
| 007             | 10/1/2013      | 26698             | 11-00-03-10        | 11-                      | -00-03-10                           |           |                      | ESHIELD, INDUST                          | FACESHIELD, INDUST                                          |
| 007             | 10/1/2013      | 26698             | 11-00-03-10        |                          |                                     |           | 4                    | ESHIELD, INDUST                          | FACESHIELD, INDUST                                          |

| Fund T From    | Price Agre                            | ements for AETIO | S(Pty) Ltd with Demonstrat | ion Buyer No.1(Pty) Ltd as o | of 08 Dec 2013 10:54:35 Pl  | •                                                                                             |
|----------------|---------------------------------------|------------------|----------------------------|------------------------------|-----------------------------|-----------------------------------------------------------------------------------------------|
| rice Agreement | Effective Date                        | Line No 💌        | Material No                | Material Group               | Description 💌               | Extended description                                                                          |
| 8              | · · · · · · · · · · · · · · · · · · · | 8                | 7                          | 8                            | aloves                      | 2                                                                                             |
| 212            | 10/1/2013                             | 26686            | 11-00-03-10                | PPE - SAFETY<br>EQUIPMENT    | GLOVES,WELDERS;CAN<br>STRIP | <ul> <li>Begins with</li> <li>Contains</li> <li>Doesn't contain</li> <li>Ends with</li> </ul> |
| 212            | 10/1/2013                             | 26688            | 11-00-03-10                | PPE - SAFETY<br>EQUIPMENT    | GLOVES,WELDERS;CUFF         | Equals<br>Doesn't equal                                                                       |

6 Exporting your agreement. You can also export your entire agreement to excel by selecting the "Export" link above the table.

| Select Buyer to vie | ew price agreeme | nts: Demonstrati | on Buyer No.1 (Pty) Ltd 🔻    |                              |                                 | 0                                                            |
|---------------------|------------------|------------------|------------------------------|------------------------------|---------------------------------|--------------------------------------------------------------|
|                     | Price Agree      | ments for AETIOS | (Pty) Ltd with Demonstration | on Buyer No.1(Pty) Ltd as of | f 08 Dec 2013 10:54:35 PM       |                                                              |
| Excel • Expo        | ort              | •                |                              |                              |                                 |                                                              |
| Price Agreement     | Effective Date   | Line No 💌        | Material No                  | Material Group               | Description                     | Extended description                                         |
| 8                   | 8                | 8                | Ŷ                            | ♥                            | 7                               |                                                              |
| 130                 | 10/1/2013        | 26673            | 11-00-03-10                  | PPE - SAFETY<br>EQUIPMENT    | SPECTACLES, INDUST; YLW         | STARLITE<br>SPECTACLES,INDUST<br>STARLITE                    |
| 130                 | 10/1/2013        | 26678            | 11-00-03-10                  | PPE - SAFETY<br>EQUIPMENT    | HEADBAND, GOGGLES; COR          | HEADBAND, GOGGLES                                            |
| 130                 | 10/1/2013        | 26697            | 11-00-03-10                  | PPE - SAFETY<br>EQUIPMENT    | GLOVE;ELASTICISED,WRI<br>LENGTH | NAPPA GLOVE;DESIG<br>TYPE:ELASTICISED,V<br>TH;MATERIAL:NAPPA |
| 120                 | 10/1/2012        | 26600            | 11 00 02 10                  | DDE CAFETY                   | EACECUTELD INDUCT               |                                                              |